#### DUPUIS HOLDINGS

# Manual de Usuario Odoo

Pagos con Saldo a Favor

| 9              | B shopify<br>1<br>Odoo | i              | Ē                   | Ēø                 |                   |  |
|----------------|------------------------|----------------|---------------------|--------------------|-------------------|--|
| Conversaciones | Shopify                | Calendario     | Schedule Import     | Notas              | Contactos         |  |
| CRM            | Ventas                 | Punto de venta | Contabilidad        | Documentos         | Proyecto          |  |
| Hojas de horas | Sitio web              | eLearning      | Marketing para red. | Marketing por corr | Encuestas         |  |
| Compra         | Inventario             | Fabricación    | Calidad             | Consolidación      | Firma electrónica |  |
| Empleados      | Nómina                 | Evaluaciones   | Asistencias         | Reclutamiento      | Tiempo personal   |  |
| Gastos         | Limpieza de datos      | Aprobaciones   | Tableros            | Rastreador de enla | Aplicaciones      |  |
| Ajustes        |                        |                |                     |                    |                   |  |

Para aplicar o usar un saldo a favor de un cliente debemos de validar el saldo disponible y aplicar el saldo en una venta en POS.

Para las ventas que se harán desde el modulo de venta, primero se generara la venta, posteriormente se trasladara a POS y allí se aplicaran los pagos.

Primero entraremos al modulo de Punto de Venta

| OCOO I Entrada/salida de efectivo | <sup>1</sup> Ordenes | Q Buscar pro                                | oductos                                          |                                         |                                         |                                                                                         | ×                                                                |                                                                                         |                                        |                                                    |
|-----------------------------------|----------------------|---------------------------------------------|--------------------------------------------------|-----------------------------------------|-----------------------------------------|-----------------------------------------------------------------------------------------|------------------------------------------------------------------|-----------------------------------------------------------------------------------------|----------------------------------------|----------------------------------------------------|
|                                   |                      | *                                           |                                                  |                                         |                                         |                                                                                         |                                                                  |                                                                                         |                                        |                                                    |
| Esta orden está vacía             |                      | ACCESORIOS                                  | MUEBLES                                          | SERVICIOS                               |                                         |                                                                                         |                                                                  |                                                                                         |                                        |                                                    |
|                                   |                      | S0.00  ALMEJA POLIRESINA- DUPLICADO- 220823 | APPLE BLOSSOM                                    | S 139.00                                | S0.00<br>Bellflower Verde 94<br>Cms     | S 0.00                                                                                  | BOWL BOTANERO                                                    | Bowl Botanero                                                                           |                                        | <b>5 \$</b> 239.01                                 |
|                                   |                      | BRISERA BERENISSE<br>- 65 CMS               | BRISERA<br>BERNARDINA - 46<br>CMS                | BRISERA<br>BERNARDINA - 50<br>CMS       | BRISERA BREN DA-<br>36 CMS              | Caetana Silla con<br>Brazos - Gris                                                      | \$14,999.00     \$14,999.00     Caetana Silla con Brazos - Negro | CANDELERO MINI-<br>CHICO                                                                | CEBOLLINES<br>VERDES                   | 6 5 60001                                          |
|                                   |                      | <b>9</b> 6 50.00                            | <b>()</b> () () () () () () () () () () () () () | <b>6</b> \$62,849.99                    | (1) (1) (1) (1) (1) (1) (1) (1) (1) (1) | <b>()</b> () () () () () () () () () () () () ()                                        | <b>()</b> () () () () () () () () () () () () ()                 | <b>()</b><br>()<br>()<br>()<br>()<br>()<br>()<br>()<br>()<br>()<br>()<br>()<br>()<br>() | <b>S 89.01</b>                         | <ul> <li>\$ 199.01</li> <li>m</li> </ul>           |
| R Nota de cliente                 | ción                 | DECORATIVO<br>PARED CRANEO                  | DECORATIVO<br>PARED HELICE                       | Estanteria Amaya-                       | ESTRELLA<br>DECORATIVA                  | ESTRELLA<br>DECORATIVA<br>BLANCA -                                                      |                                                                  |                                                                                         |                                        |                                                    |
| Tarifa pública (MXN) 🕉 Reem       | oolso                | TORO POLIRESINA 1                           | POLIRESINA                                       | Cromada                                 | BLANCA - CHICA                          | MAEDIANA                                                                                | BLANCA \$0.00                                                    | BLANCA                                                                                  | Flor Carimi Blanca                     | Flor Carine Blanca                                 |
| 🖈 Recompensa 🔗 Cotización / C     | Irden                |                                             |                                                  |                                         |                                         |                                                                                         |                                                                  |                                                                                         |                                        |                                                    |
| 🔹 Cliente 🖆 2                     |                      | Flor Catriona Rosa                          | Flor Clarissa Blanca                             | FLORERO OKSANA -<br>30 CMS              | GOTA METALICA -<br>24.5 CMS             | GOTA METALICA - 31<br>CMS                                                               | HOJAS VERDES                                                     | Hojas Verdes 132<br>Cms                                                                 | HORTENSIA<br>BLANCA                    | HORTENSIA VERDE                                    |
| 4 5 6                             | Desc.                | <b>9</b> G <b>\$0.00</b>                    | <b>3</b> (1) (1) (1) (1) (1) (1) (1) (1) (1) (1) | <b>3 270.00</b>                         | <b>3</b> 270.00                         | <b>()</b><br>()<br>()<br>()<br>()<br>()<br>()<br>()<br>()<br>()<br>()<br>()<br>()<br>() | \$ 64,999.01                                                     | <b>()</b><br>()<br>()<br>()<br>()<br>()<br>()<br>()<br>()<br>()<br>()<br>()<br>()<br>() | <b>3 \$47,750.00</b>                   | <b>3 \$ 70,870.00</b>                              |
| 7 8 9                             | Precio               | Hydrangea Verde 63<br>Cms                   |                                                  |                                         |                                         | LIBRERO BEGOÑA                                                                          | LIBRERO VIRGINIA -<br>01                                         | LIBRO LAS BODAS<br>EN MEXICO.                                                           | LOVE SEAT MARIBEL<br>BRAZO IZQ - BEIGE | Lucrecia Mesa de<br>Comedor Rectangular<br>- Roble |
| Pago +/- 0                        | $\otimes$            | <b>3 \$ 1,370.01</b>                        | <b>3 5770.01</b>                                 | <b>3</b><br><b>5</b><br><b>1,030.01</b> | \$ 2,160.00                             | <b>() (\$</b> 51,040.00)                                                                | \$ 70,870.00                                                     | <b>9</b><br>50.00                                                                       | <b>0 50.00</b>                         | <b>0 50.00</b>                                     |

Primero estableceremos el cliente, dentro de POS y seleccionamos el botón cliente

| 0 |                                          | car productos                                                                                                    |                  | *                       |        |                    |    |
|---|------------------------------------------|----------------------------------------------------------------------------------------------------|------------------|-------------------------|--------|--------------------|----|
|   | « Descartar                              | + Crear                                                                                                    | $\subset$        | Solange                 | _      | Cargar client      | es |
|   | Nombre                                   | Dirección                                                                                                    | Teléfono         | Correo electrónico      | Puntos | Importe adeudado 📿 |    |
|   | ALEX ROMERO<br>PRIM, ALEX<br>ROMERO PRIM | PASEO DE LOS<br>TAMARINDOS 90<br>90/DUPUIS ARCOS<br>BOSQUES, 52004, México<br>(MX), México                        | +52 55 1633 6060 | solange.bagan@gmail.com | 0      | \$ 0.00 🏲          | ß  |
|   | CHOULOT<br>PUGIBET<br>SOLANGE            | 52004, México                                                                                                    |                  |                         | 0      | \$ 0.00 🍞          | ď  |
|   | CHOULOT<br>PUGIBET<br>SOLANGE            | 52004, México                                                                                                    |                  |                         | 0      | \$ 0.00 🏲          | 2  |
|   | GABRIELA<br>MOLINA HILL                  | CERRADA DE SAUCES 9,<br>52000, Lerma, México<br>(MX), México                                                      |                  | SOLANGE.BAGAN@GMAIL.COM | 0      | \$ 11,599.20 🏲     | 3  |
|   | lvette Beltrán                           | Cedros 22, Lerma, México<br>(MX), México                                                                          | 55202296         | solange.bagan@gmail.com | 0      | \$ 0.00 🏲          | C  |
|   | Solange Braun                            | Iganaio Casares direccion:<br>SUR 114/105, 01120,<br>Álvaro Obregón,<br>Michoacán (MX), México                    | 5516336060       | solange.bagan@gmail.com | 0      | \$ -799.19 🍞       | ß  |
|   | Solange Braun                            | Bosque De Sauces Entre<br>Chopos Y Mezquites Cp<br>11700 311, Miguel<br>Hidalgo, Ciudad de México<br>(MX), México | 5516336060       | solange.bagan@gmail.com | 0      | \$ 0.00 🍞          | ß  |
|   | Solange Braun                            | Bosques De Toronjos 21-<br>1101, Cuajimalpa De<br>Morelos, Ciudad de<br>México (MX), México                       | 5516336060       | solange.bagan@gmail.com | 0      | \$ 0.00 )          | ď  |
|   | Solange Braun                            | Ladera 83, Miguel Hidalgo,<br>Ciudad de México (MX),<br>México                                                    | 5516336060       | solange.bagan@gmail.com | 0      | \$ 0.00 🏲          | C  |

Cuando coloquemos el nombre del cliente en la barra de búsqueda, nos aparecerá una columna que se llama Importe adeudado, allí deberemos de identificar.

- Si el cliente tiene un monto en Positivo ese cliente nos debe dinero (Puede ser de una venta no saldada)
- Si el cliente tiene un monto en Negativo ese cliente tiene saldo a favor asignado, todo monto que este en negativo es el saldo a favor que tiene el cliente.

| « Descartar                              | Establecer cliente                                                                                                |                  | Solange                 |             | Cargar chem             | les |
|------------------------------------------|----------------------------------------------------------------------------------------------------|------------------|-------------------------|-------------|-------------------------|-----|
| Nombre                                   | Dirección                                                                                                    | Teléfono         | Correo electrónico      | Puntos Impo | r e adeudado ${\cal G}$ |     |
| ALEX ROMERO<br>PRIM, ALEX<br>ROMERO PRIM | PASEO DE LOS<br>TAMARINDOS 90<br>90/DUPUIS ARCOS<br>BOSQUES, 52004, México<br>(MX), México                        | +52 55 1633 6060 | solange.bagan@gmail.com | 0           | \$ 0.00 🏲               | ď   |
| choulot<br>Pugibet<br>Solange            | 52004, México                                                                                                    |                  |                         | 0           | \$ 0.00 🏲               | ď   |
| CHOULOT<br>PUGIBET<br>SOLANGE            | 52004, México                                                                                                    |                  |                         | 0           | \$0.00 <u>H</u>         | 6   |
| GABRIELA<br>MOLINA HILL                  | CERRADA DE SAUCES 9,<br>52000, Lerma, México<br>(MX), México                                                      |                  | SOLANGE.BAGAN@GMAIL.COM | 0           | \$ 11,599.20 🍞          | ď   |
| lvette Beltrán                           | Cedros 22, Lerma, México<br>(MX), México                                                                          | 55202296         | solange.bagan@gmail.com | 0           | \$ 0.00 🏲               | ď   |
| Solange Braun<br>EDITAR                  | Iganaio Casares direccion:<br>SUR 114/105, 01120,<br>Álvaro Obregón,<br>Michoacán (MX), México                    | 5516336060       | solange.bagan@gmail.com | 0           | <u>\$-799.19</u> 😭      | C   |
| Solange Braun                            | Bosque De Sauces Entre<br>Chopos Y Mezquites Cp<br>11700 311, Miguel<br>Hidalgo, Ciudad de México<br>(MX), México | 5516336060       | solange.bagan@gmail.com | 0           | \$ 0.00 🏲               | ľ   |
| Solange Braun                            | Bosques De Toronjos 21-<br>1101, Cuajimalpa De<br>Morelos, Ciudad de<br>México (MX), México                       | 5516336060       | solange.bagan@gmail.com | 0           | \$ 0.00 🏲               | ď   |
| Solange Braun                            | Ladera 83, Miguel Hidalgo,<br>Ciudad de México (MX),<br>México                                                    | 5516336060       | solange.bagan@gmail.com | 0           | \$ 0.00 🏲               | Z   |

Seleccionamos el cliente y daremos clic en el botón Establecer Cliente

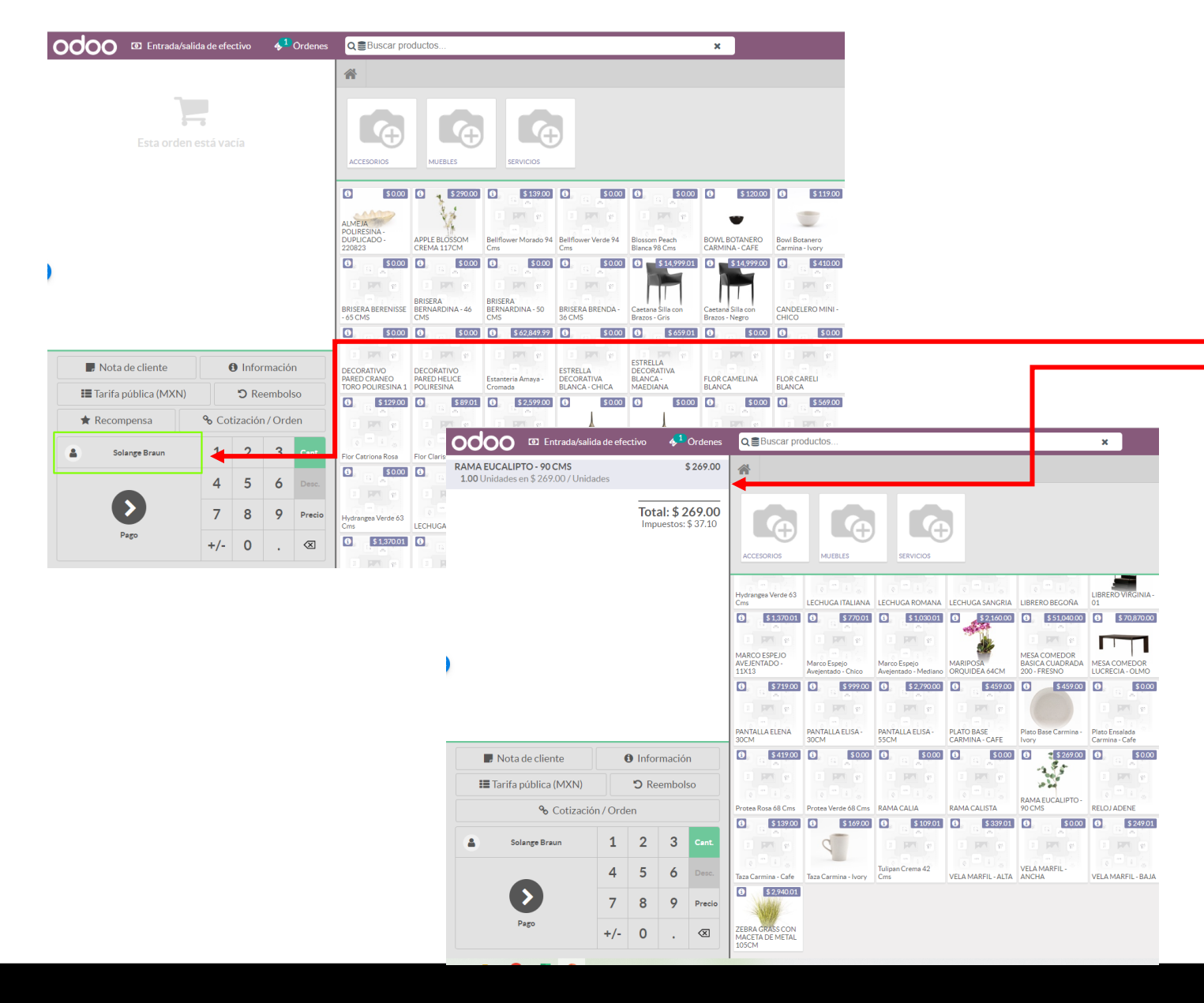

Una ves seleccionado nos aparecerá y podremos comenzar a agregar los SKUS a vender.

Y de allí seleccionamos Pago

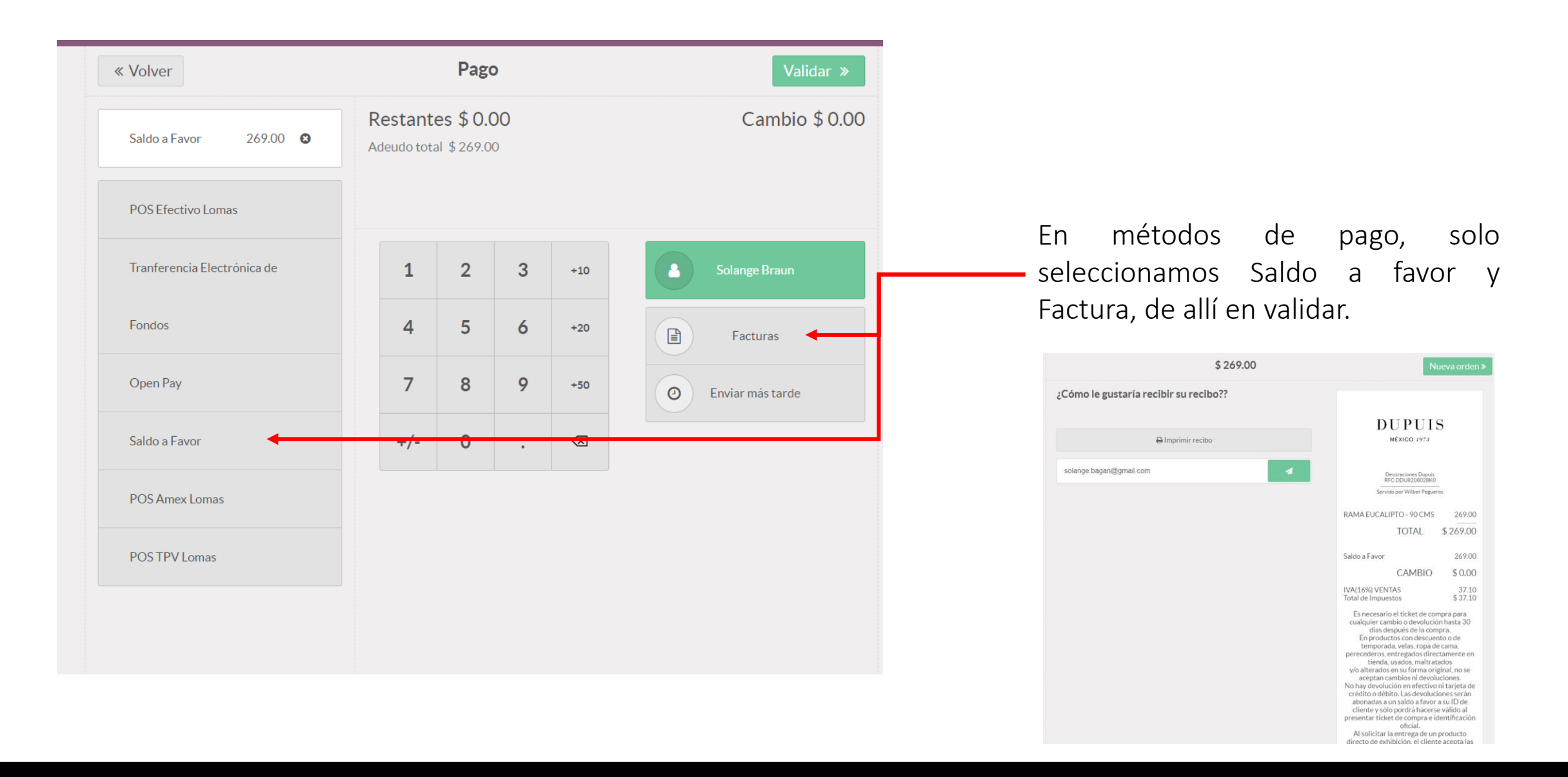

| « Descartar                              | + Crear                                                                                                    |                  | solange                 |        | €Cargar client        | es |
|------------------------------------------|----------------------------------------------------------------------------------------------------|------------------|-------------------------|--------|-----------------------|----|
| Nombre                                   | Dirección                                                                                                    | Teléfono         | Correo electrónico      | Puntos | Importe adeudado 📿    |    |
| ALEX ROMERO<br>PRIM, ALEX<br>ROMERO PRIM | PASEO DE LOS<br>TAMARINDOS 90<br>90/DUPUIS ARCOS<br>BOSQUES, 52004, México<br>(MX), México                        | +52 55 1633 6060 | solange.bagan@gmail.com | 0      | \$ 0.00 7             | 2  |
| CHOULOT<br>PUGIBET<br>SOLANGE            | 52004, México                                                                                                    |                  |                         | 0      | \$ 0.00 Y             | 2  |
| CHOULOT<br>PUGIBET<br>SOLANGE            | 52004, México                                                                                                    |                  |                         | 0      | \$ 0.00 <del>  </del> | C  |
| GABRIELA<br>MOLINA HILL                  | CERRADA DE SAUCES 9,<br>52000, Lerma, México<br>(MX), México                                                      |                  | SOLANGE.BAGAN@GMAIL.COM | 0      | \$ 11,599.20 🏲        | 2  |
| lvette Beltrán                           | Cedros 22, Lerma, México<br>(MX), México                                                                          | 55202296         | solange.bagan@gmail.com | 0      | \$ 0.00 🏲             | C, |
| Solange Braun                            | Iganaio Casares direccion:<br>SUR 114/105, 01120,<br>Alvaro Obregón,<br>Michoacán (MX), México                    | 5516336060       | solange.bagan@gmail.com | 0      | \$-799.19 🏹           | ľ  |
| Solange Braun                            | Bosque De Sauces Entre<br>Chopos Y Mezquites Cp<br>11700 311, Miguel<br>Hidalgo, Ciudad de México<br>(MX), México | 5516336060       | solange.bagan@gmail.com | 0      | \$ 0.00 🏋             | đ  |
| Solange Braun                            | Bosques De Toronjos 21-<br>1101, Cuajimalpa De<br>Morelos, Ciudad de<br>México (MX), México                       | 5516336060       | solange.bagan@gmail.com | 0      | \$ 0.00 🏲             | C  |
| Solange Braun                            | Ladera 83, Miguel Hidalgo,<br>Ciudad de México (MX),<br>México                                                    | 5516336060       | solange.bagan@gmail.com | 0      | \$ 0.00 ) 📻           | ď  |

| « Descartar                              | + Crear                                                                                                    | C        | solange                            |        | Cargar client               | tes |
|------------------------------------------|----------------------------------------------------------------------------------------------------|----------|------------------------------------|--------|-----------------------------|-----|
| Nombre                                   | Dirección                                                                                                    | Teléfono | Correo electrónico                 | Puntos | Importe adeudado ${\cal Q}$ |     |
| ALEX ROMERO<br>PRIM, ALEX<br>ROMERO PRIM |                                                                                                    |          | solange.bagan@gmail.com            |        | \$ 0.00 🐂                   | ď   |
| CHOULOT<br>PUGIBET<br>SOLANGE            | 52004, México                                                                                                    |          |                                    |        | \$ 0.00 🐂                   | C   |
| CHOULOT<br>PUGIBET<br>SOLANGE            |                                                                                                    |          |                                    |        | \$ 0.00 🐂                   | C,  |
| GABRIELA<br>MOLINA HILL                  | CERRADA DE SAUCES 9,<br>52000, Lerma, México<br>(MX), México                                                      |          | OLONGE.BAGAN@GMAIL.COM             |        | \$ 11,599.20 😭              | C,  |
| lvette Beltrán                           | Cedros 22, Lerma, México<br>(MX), México                                                                          |          | argando<br>solange.bagan@gmail.com |        | \$ 0.00 🐂                   | ď   |
| Solange Braun                            | Iganaio Casares direccion:<br>SUR 114/105, 01120,<br>Álvaro Obregón,<br>Michoacán (MX), México                    |          | solange.bagan@gmail.com            |        | \$-799.19 🗃                 | 2   |
| Solange Braun                            | Bosque De Sauces Entre<br>Chopos Y Mezquites Cp<br>11700 311, Miguel<br>Hidalgo, Ciudad de México<br>(MX), México |          |                                    |        | \$ 0.00 <del>) ,</del>      | Ľ   |
| Solange Braun                            | Bosques De Toronjos 21-<br>1101, Cuajimalpa De<br>Morelos, Ciudad de<br>México (MX), México                       |          | solange.bagan⊛gmail.com            |        | \$ 0.00 🐂                   | C.  |
|                                          |                                                                                                    |          |                                    |        | \$0.00 7                    | 1   |

| « Descartar                              | + Crear                                                                                                    |                  | solange                 |        | €Cargar client     | es |
|------------------------------------------|----------------------------------------------------------------------------------------------------|------------------|-------------------------|--------|--------------------|----|
| Nombre                                   | Dirección                                                                                                    | Teléfono         | Correo electrónico      | Puntos | Importe adeudado 📿 |    |
| ALEX ROMERO<br>PRIM, ALEX<br>ROMERO PRIM | PASEO DE LOS<br>TAMARINDOS 90<br>90/DUPUIS ARCOS<br>BOSQUES, 52004, México<br>(MX), México                        | +52 55 1633 6060 | solange.bagan@gmail.com | 0      | \$ 0.00 🏲          | ď  |
| CHOULOT<br>PUGIBET<br>SOLANGE            | 52004, México                                                                                                    |                  |                         | 0      | \$ 0.00 )          | 2  |
| CHOULOT<br>PUGIBET<br>SOLANGE            | 52004, México                                                                                                    |                  |                         | 0      | \$ 0.00 🏲          | Ø  |
| GABRIELA<br>MOLINA HILL                  | CERRADA DE SAUCES 9,<br>52000, Lerma, México<br>(MX), México                                                      |                  | SOLANGE.BAGAN@GMAIL.COM | 0      | \$ 11,599.20 🏲     | ď  |
| lvette Beltrán                           | Cedros 22, Lerma, México<br>(MX), México                                                                          | 55202296         | solange.bagan@gmail.com | 0      | \$ 0.00 )          | C  |
| Solange Braun                            | Iganaio Casares direccion:<br>SUR 114/105, 01120,<br>Alvaro Obregón,<br>Michoacán (MX), México                    | 5516336060       | solange.bagan@gmail.com | 0      | \$-509.19 🖷        | C. |
| Solange Braun                            | Bosque De Sauces Entre<br>Chopos Y Mezquites Cp<br>11700 311, Miguel<br>Hidalgo, Ciudad de México<br>(MX), México | 5516336060       | solange.bagan@gmail.com | 0      | \$ 0.00 🏋          | ď  |
| Solange Braun                            | Bosques De Toronjos 21-<br>1101, Cuajimalpa De<br>Morelos, Ciudad de<br>México (MX), México                       | 5516336060       | solange.bagan@gmail.com | 0      | \$ 0.00 🏲          | Z  |

Cuando abrimos una nueva venta, mientras tengamos el POS abierto los saldos a favor no se actualizaran automáticamente, este cambio se vera reflejado hasta el cierre y apertura del POS, pero para poder forzar al sistema a aplicar este cambio, abriremos la base de clientes, buscaremos nuestro registro y daremos clic en las fechas al lado de importe adeudado, el sistema hará una actualización y cuando termine de actualizar ya veremos el nuevo saldo a favor.